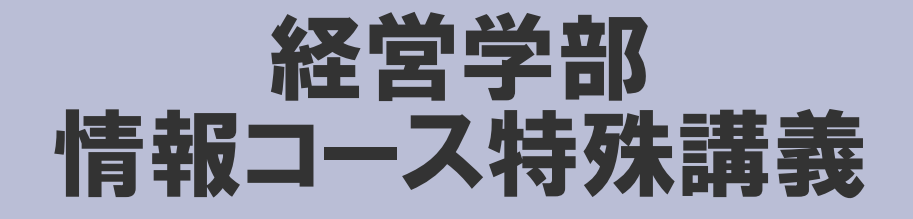

# Webデザイン論

### 第8回 HTML (3)

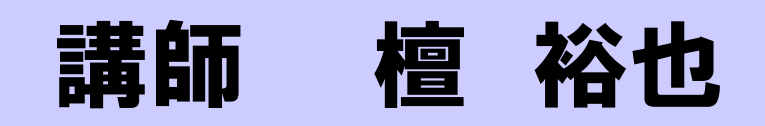

## 出席確認フォーム

#### 出席確認フォーム

### http://www.cc.matsuyama-u.ac.jp/~dan/

### から学籍番号および氏名を送信する

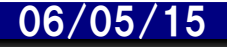

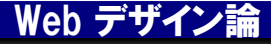

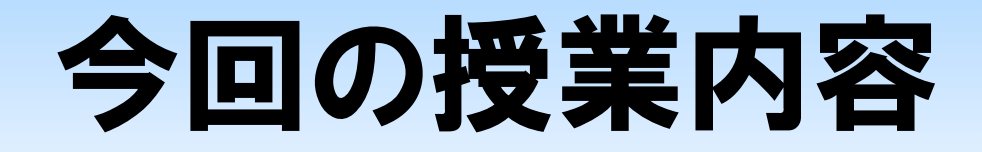

- ・前回の課題について
- a 要素…ハイパーリンク
- ・属性値の設定
- ・タグの入れ子構造
- ・絶対参照と相対参照

# 前回の提出課題

#### 指定されたWebページを作成し、ファイル名 20060510.html として電子メールに添付して 提出せよ。

- 宛先: dan@cc.matsuyama-u.ac.jp
- 件名:「Web課題\_1xxxxxx」(←学籍番号)
- 締切: 2006年 5月12日(金) 正午まで

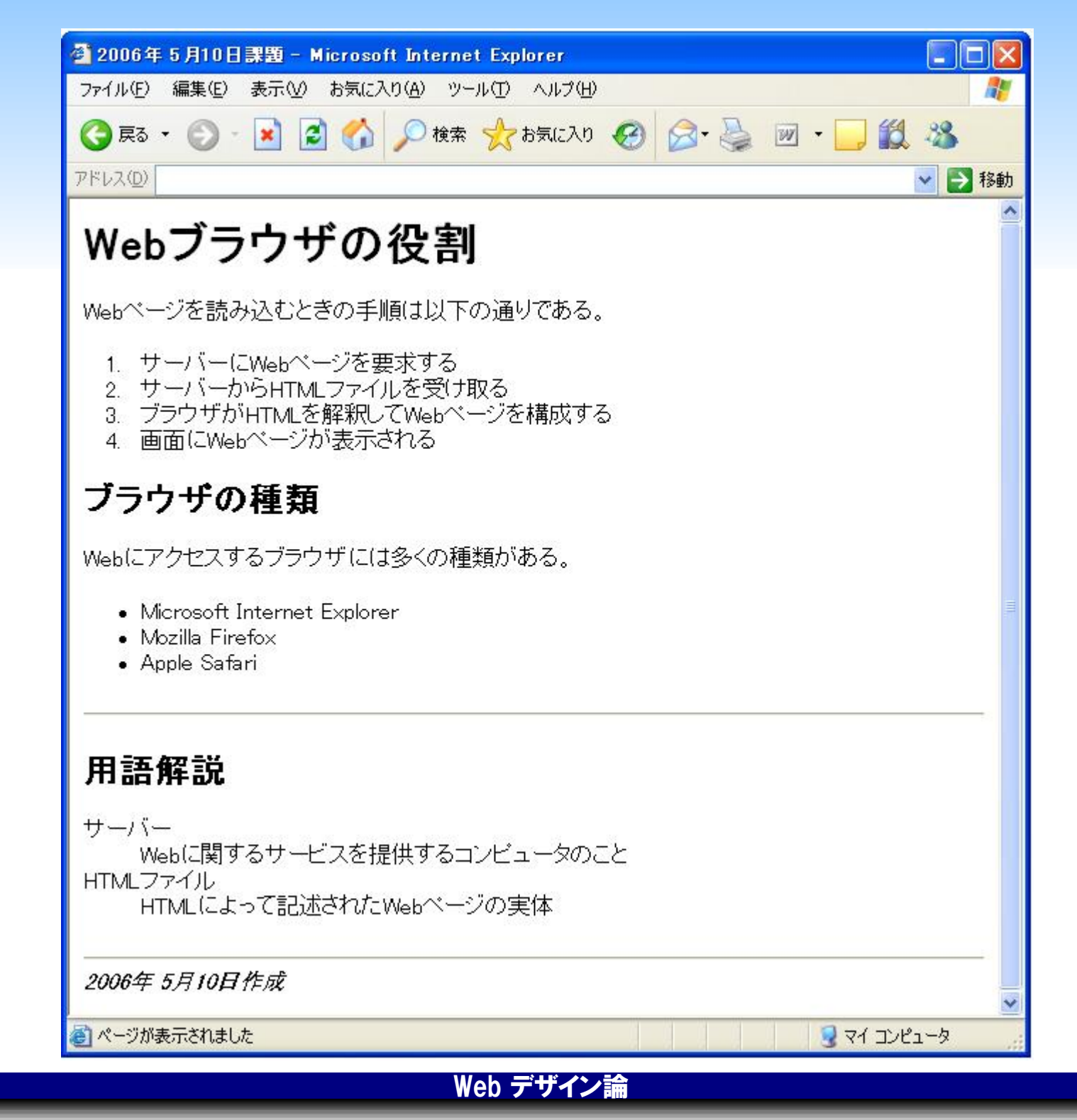

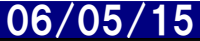

# HTMLの基本構造

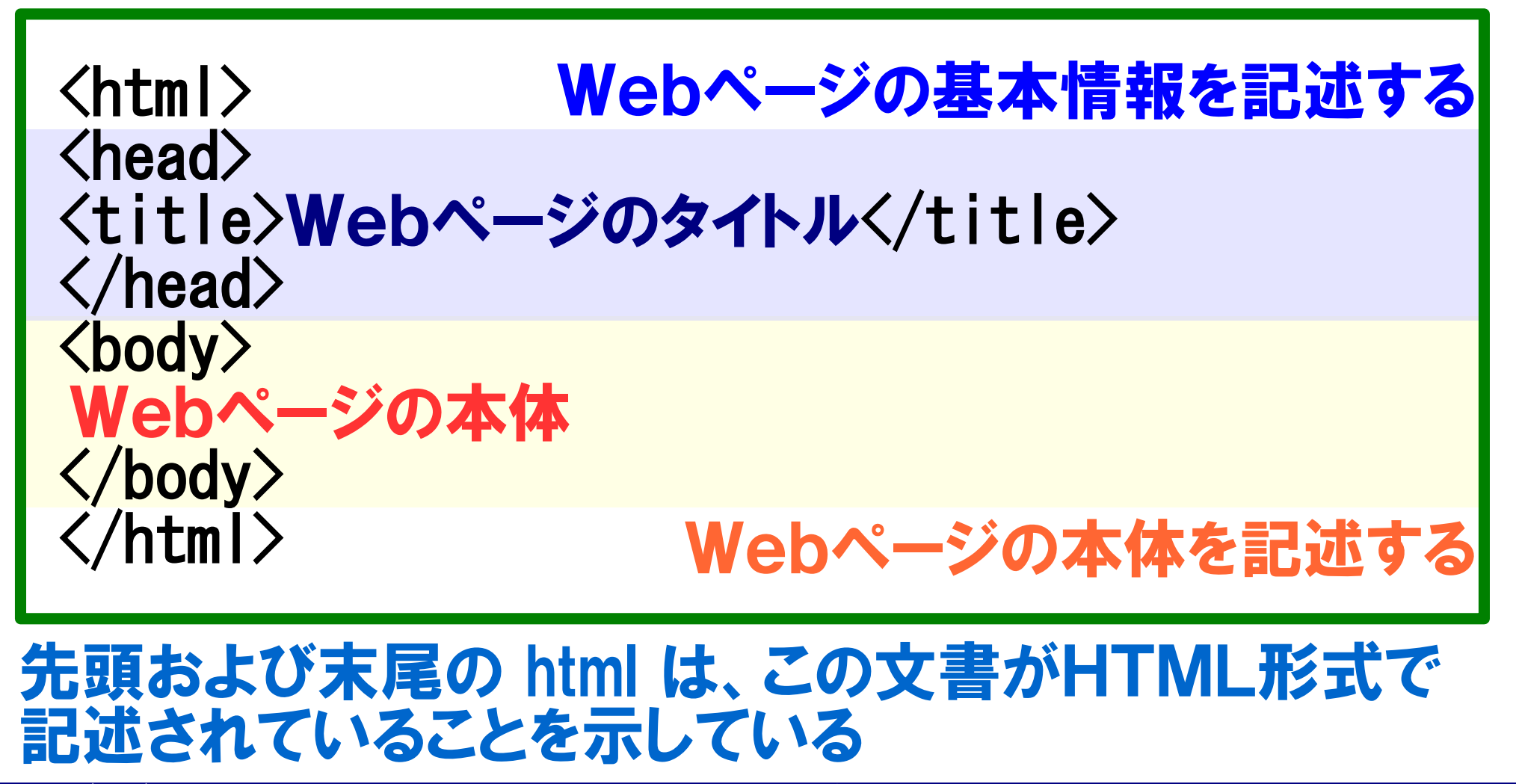

06/05/15

Web デザイン論

# HTMLファイルを新規作成する

<html> <head> <title>ハイパーリンク</title> </head> <body> <h1>ハイパーリンク</h1>  $\langle p \rangle$ ここをクリックして! </body> </html>

#### 上記リストをメモ帳で入力し link.html で保存する。

06/05/15

Web デザイン論

# link.html に追加する(1)

<h1>ハイパーリンク</h1>  $\langle p \rangle$ <a href="http://www.matsuyama-u.ac.jp/"> ここをクリックして! </a> </bodv> メモ帳で追加部分を入力したら「上書き保存」する。

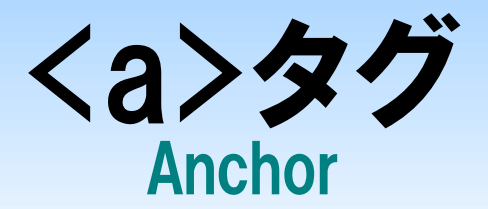

### ハイパーリンクを設定する リンク先URLを href 属性に指定する <a href="リンク先URL">要素</a>

<a href="http://www.matsuyama-u.ac.jp/">
ここをクリックして!
</a>

ここをクリックして!

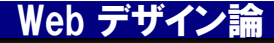

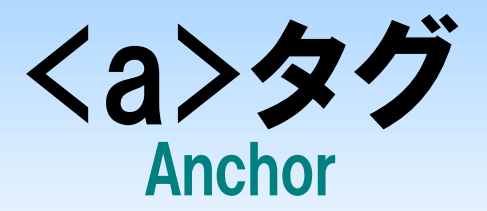

### ハイパーリンクを設定できる要素は、テキスト 文字の一部でもよい

<a href="http://www.matsuyama-u.ac.jp/"> ここ </a> をクリックして!

<u>ここ</u>をクリックして!

Web デザイン論

# link.html に追加する(2)

```
<h2>リンク集</h2>

<a href="http://www.yahoo.co.jp/">ヤフー</a>
```

#### メモ帳で追加部分を入力したら「上書き保存」する。

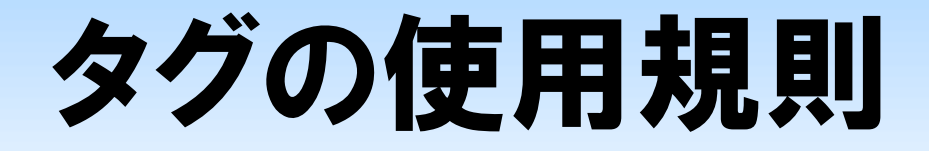

### 要素の入れ子構造 <u><a href="...">element</a></u>

内側のタグで指定された要素全体を外側のタグで囲まなければならない

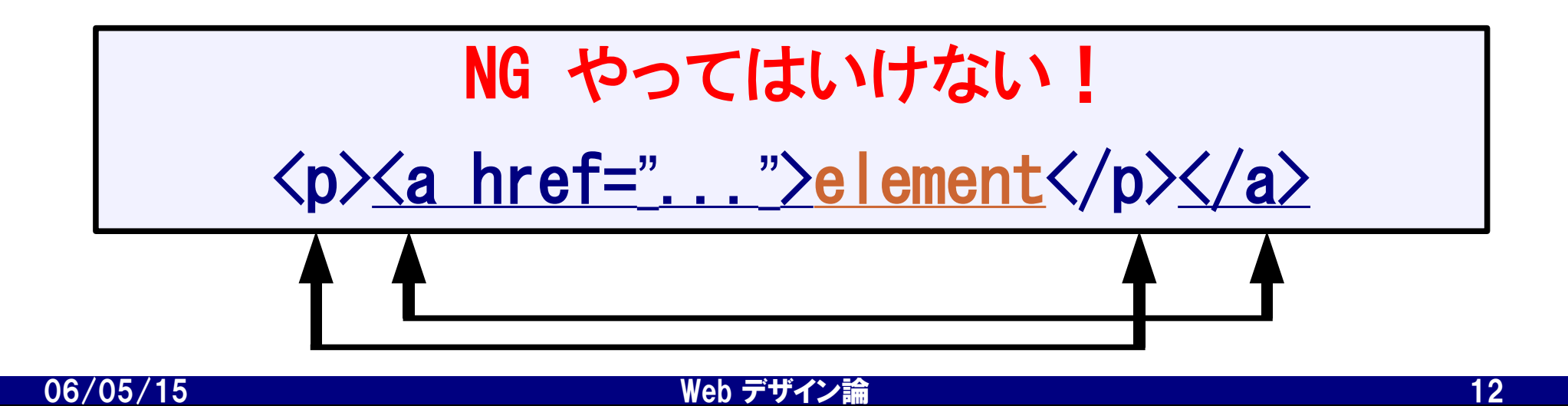

# link.html に追加する(3)

#### 前回の授業で作成した curry. html を link. html と同じフォルダに用意する

*Kii>* <a href="./curry.html">カレーライス</a> <//i> </bodv>

#### メモ帳で追加部分を入力したら「上書き保存」する。

# 相対参照によるハイパーリンク

### 参照元のHTMLファイルの位置を基準として別のファイ ルを参照する。特に、フォルダ構造に注意しよう。

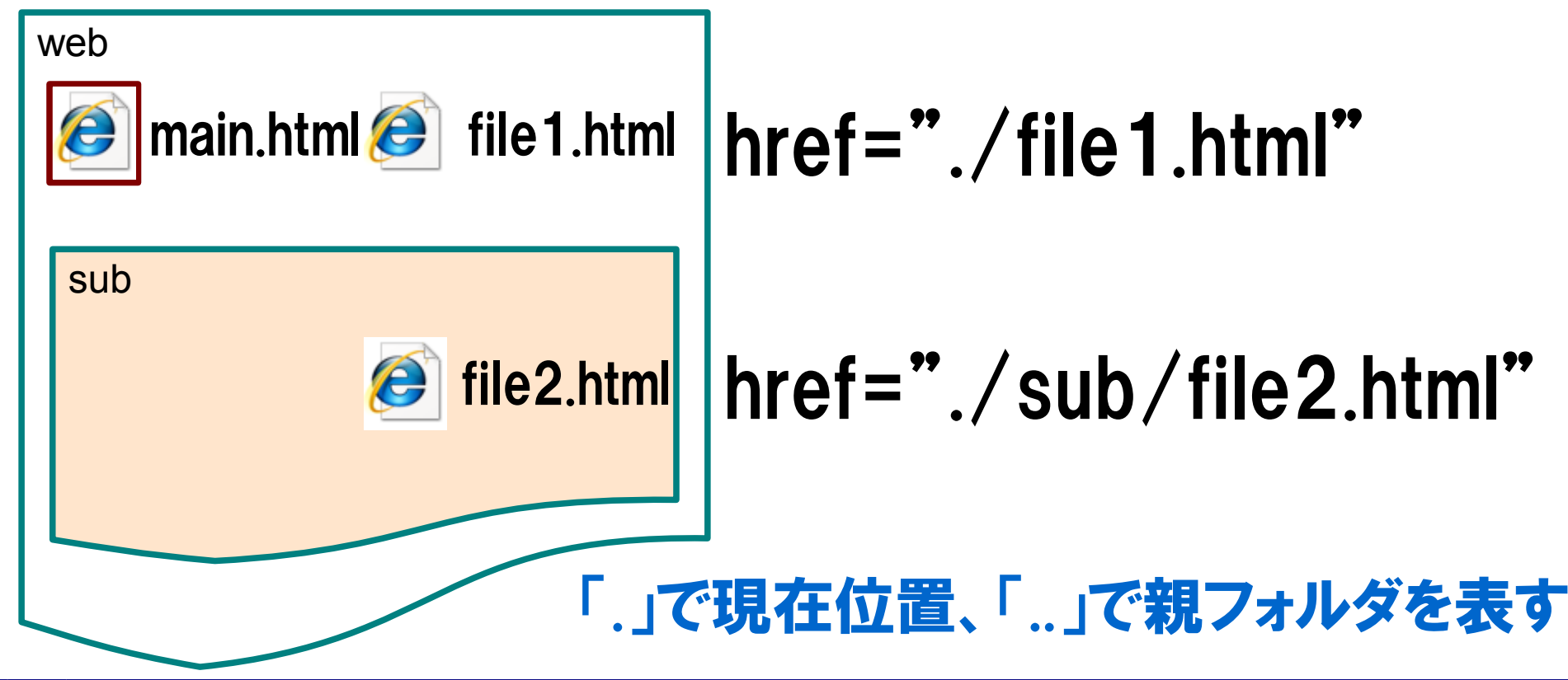

06/05/15

Web デザイン論

# 相対参照によるハイパーリンク

### 参照元のHTMLファイルの位置を基準として別のファイ ルを参照する。特に、フォルダ構造に注意しよう。

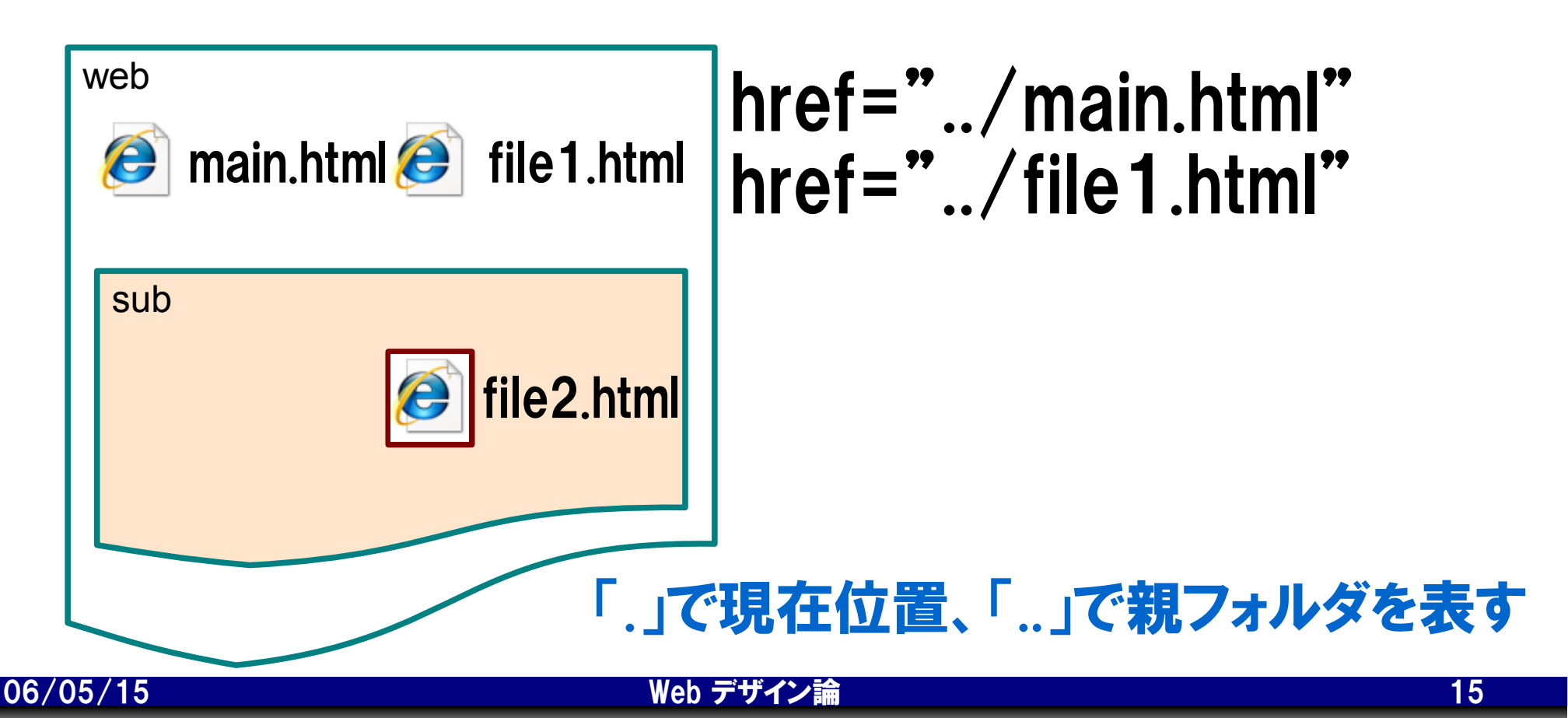

# link.html に追加する(4)

```
\langle u \rangle
\langle hr / \rangle
<address>
<a href="mailto:dan@cc.matsuyama-u.ac.jp">
メールを送信する
\langle a \rangle
</address>
</body>
```

#### メモ帳で追加部分を入力したら「上書き保存」する。

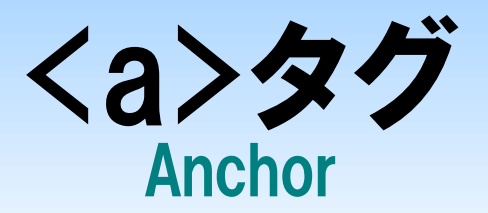

### URLとして "mailto:メールアドレス" を指定 すると、メールアドレスにメールを送信可能

<a href="mailto:dan@cc.matsuyama-u.ac.jp">
 メールを送信する
 </a>

メールを送信する

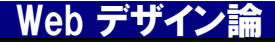

コメント文

<!-- コメント部分 -->

HTMLソースファイル中で、Webブラウザの動作 に影響しないコメントを入れることができる

ー時的にタグの機能を停止させるコメントアウト は有効な開発手段となる

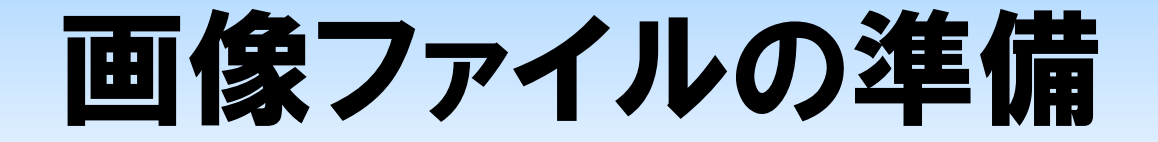

#### 授業ページ

## http://www.cc.matsuyama-u.ac.jp/~dan/web/lunch.jpg から画像ファイル lunch.jpg をダウンロードし、 curry.html と同じフォルダに保存する。

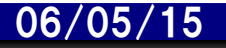

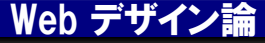

# curry.html に追加する

#### メモ帳で追加部分を入力したら「上書き保存」する。

Web デザイン論

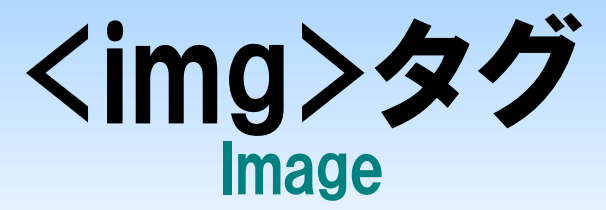

#### 画像を表示する

# src属性で指定された画像ファイルを表示する。また、alt属性で説明文を記述する。

<img src="./lunch.jpg" alt="カレー写真"/>

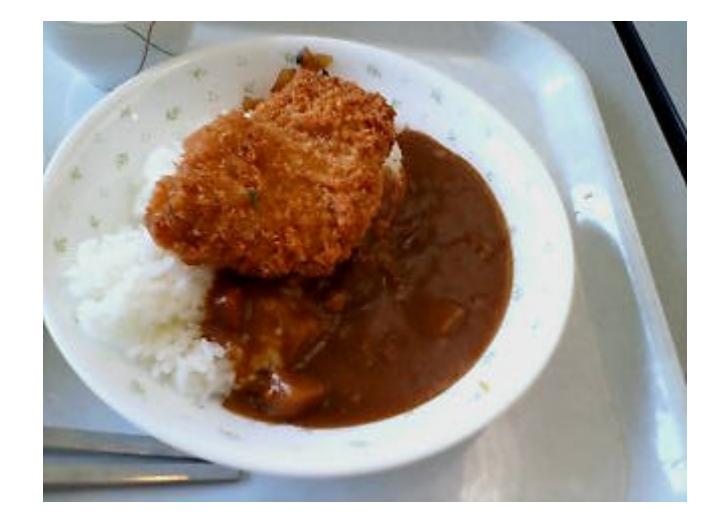

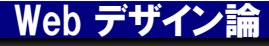

まとめ

### 今回の授業内容

- a 要素…ハイパーリンク
- ・属性値の設定
- ・タグの入れ子構造
- 絶対参照と相対参照

### 次回予定

• img 要素…画像(つづき)

# 提出課題

#### 授業で作成したWebページ link.html および curry.html を電子メールに添付して提出せよ。

- 宛先: dan@cc.matsuyama-u.ac.jp
- 件名:「Web課題\_1xxxxxx」(←学籍番号)
- 締切: 2006年 5月17日(水) 正午まで

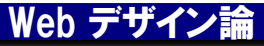